# Hydrant Meter Agreement

- Use these instructions to request a hydrant meter to be set on a fire hydrant.
- The "Intended Use of Meter" must be limited to the purposes of dust control, fire and emergency public safety-based training exercises, and other similar and related uses.

#### Hydrant Meter Agreement Outline

Hydrant Meter Requested through DIMES Location Approved and Agreement sent for signature. Signed Agreement uploaded into DIMES and fee is paid. The Business Office Creates the Account and contacts the applicant with any additional information required

Hydrant Meter is Scheduled to be set.

#### Hydrant Meter Agreement Required Documents and Fees

- You will need to have the following information and documents ready:
  - Location of Hydrant, description of location and a google map exhibit.
  - Use the Explore Mesa map to locate hydrants search by address and then turn on the layers and select Hydrants. <u>Explore Mesa Map</u>
  - If you have not previously established a utility account, the following documents will be required:
    - Company Articles of Incorporation or Organization
    - Company IRS EIN Taxpayer ID Confirmation or Verification Letter
    - Letter of Authorization on company Letterhead
    - Valid government issued ID
  - Associate fee is \$2711.36 which is due when the signed agreement is returned.

- Navigate to <u>MesaAZ.gov/DIMES</u>
- You will need to register on the site and create an account. Instructions can be found here: <u>Setting up an Account</u>

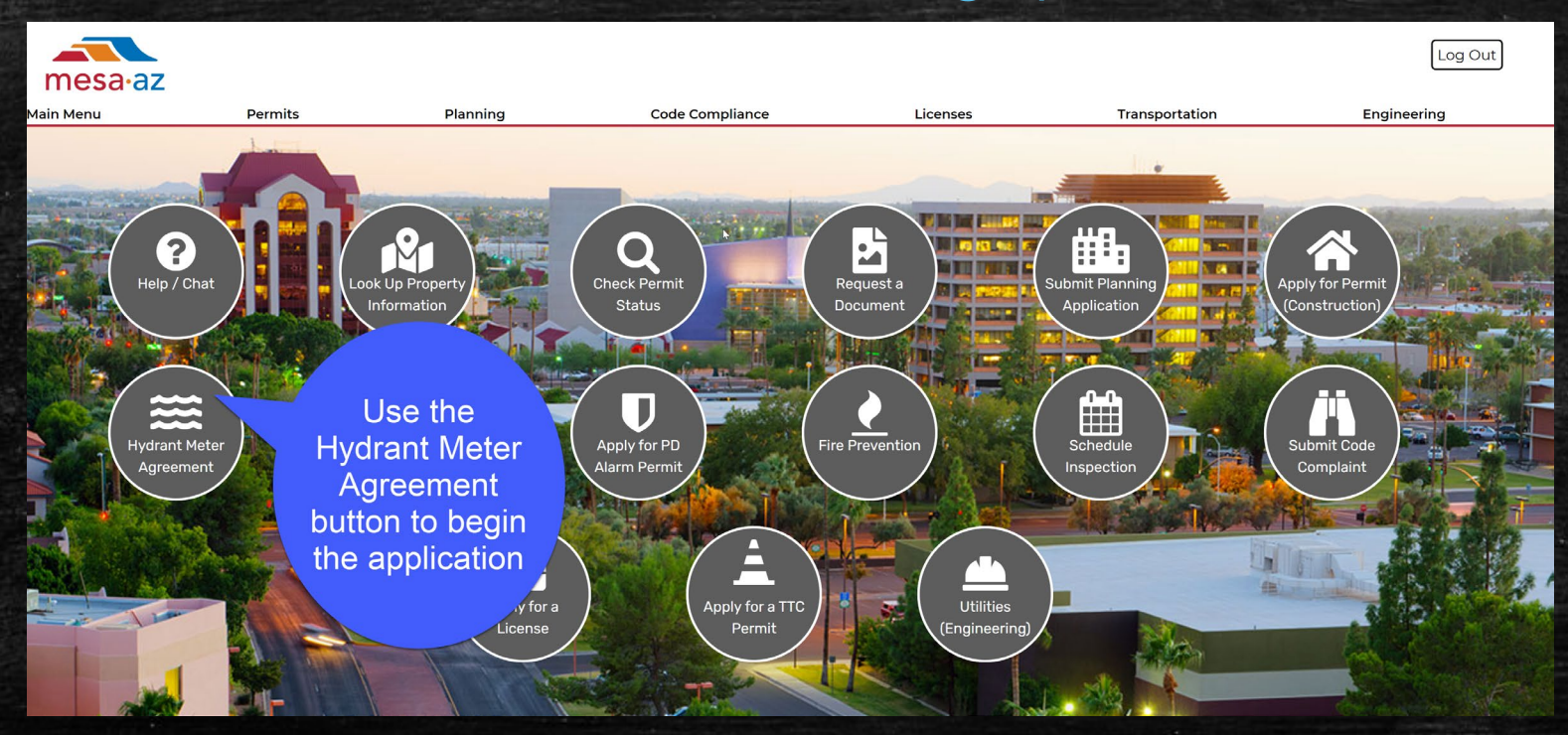

1.

2.

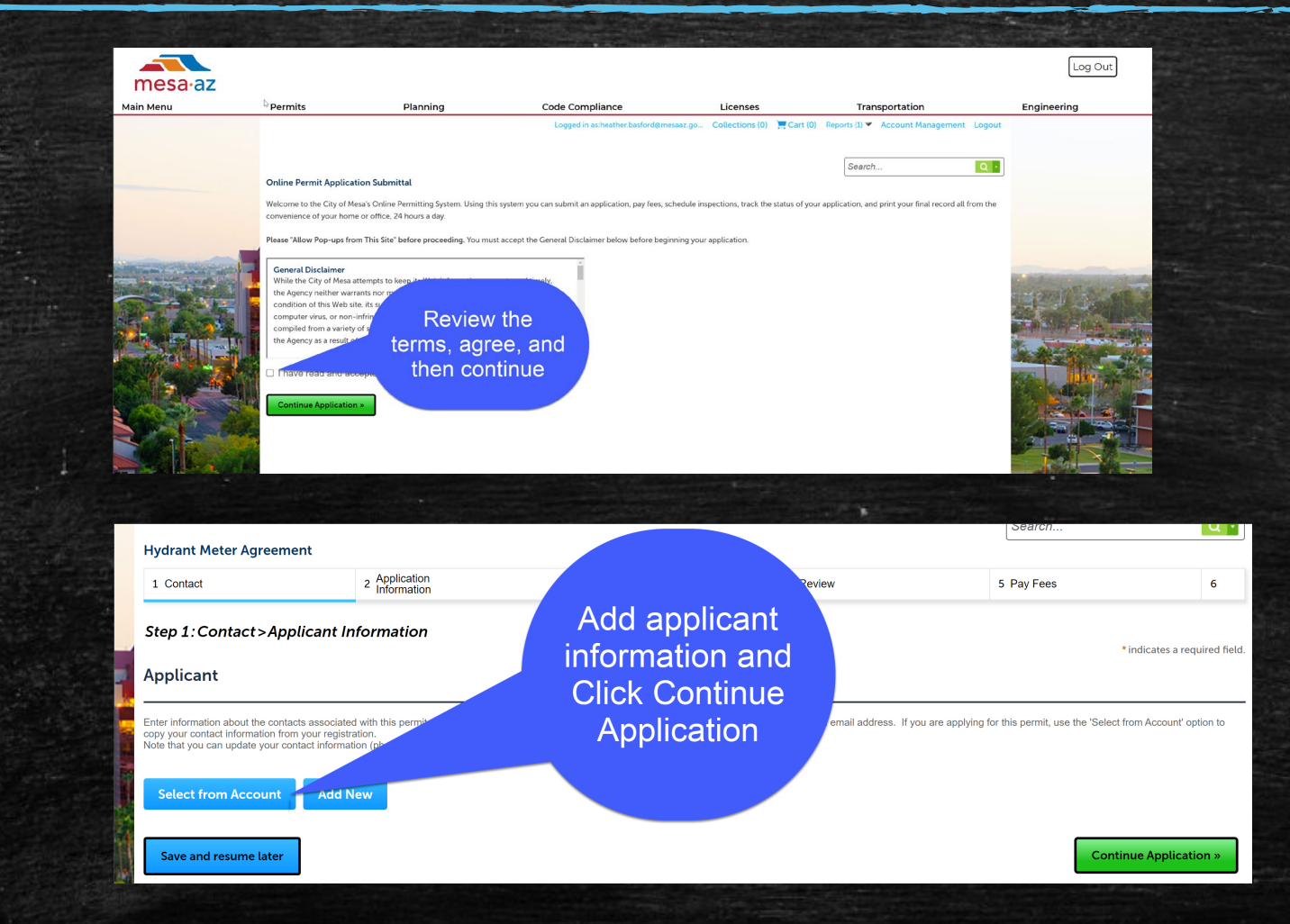

- Complete the detailed information regarding the Hydrant Meter including Project Name, Use of Hydrant Meter, Hydrant Location (cross streets/description), and answer the question regarding the utility account.
- Once complete continue application

| Step 2: Application Information > Detailed Infor                | mation     | * indicates a required field |
|-----------------------------------------------------------------|------------|------------------------------|
| Hydrant Meter Will be Used for                                  |            | nanoacos a requirea nota.    |
| * Project Name:                                                 |            |                              |
| •Hydrant Meter Will be Used for                                 |            |                              |
| Custom Fields                                                   |            |                              |
| APPLICATION INFORMATION                                         |            |                              |
| *Request Date:                                                  | 11/09/2022 |                              |
| • Hydrant Location:                                             |            |                              |
| *Meter Assembly Removal Date:                                   | 11/09/2023 |                              |
| * Has the company established a City of Mesa Utility Account? : | ⊖ Yes ⊖ No |                              |
| Save and resume later                                           | c          | ontinue Application »        |

- Click Add to upload an exhibit identifying the location of the hydrant.
- If you have not previously established a utility account, you must upload the following documents:
  - Company Articles of Incorporation or Organization
  - Company IRS EIN Taxpayer ID Confirmation or Verification Letter
  - Letter of Authorization on company Letterhead
  - Valid government issued ID
- Click Continue Application

|                                                                                                    |                                                                                                    |                                   |                                                               |                                                              |                                                                                                    |                                                                      |                                                                     | * indicates a requ                                  |
|----------------------------------------------------------------------------------------------------|----------------------------------------------------------------------------------------------------|-----------------------------------|---------------------------------------------------------------|--------------------------------------------------------------|----------------------------------------------------------------------------------------------------|----------------------------------------------------------------------|---------------------------------------------------------------------|-----------------------------------------------------|
| Attachment                                                                                                    |                                                                                                    |                                   |                                                               |                                                              |                                                                                                    |                                                                      |                                                                     |                                                     |
| <u>PLEASE READ</u><br>If you are attaching a                                                                                                    | anything related to a                                                                                                    | Resubmittal or Correct            | ions Needed, you <b>must</b> a                                | attach those in the <u>Attac</u>                             | <u>hments</u> section of th                                                                                          | e record itself.                                                     |                                                                     |                                                     |
| n your record list:                                                                                                    |                                                                                                    |                                   |                                                               |                                                              |                                                                                                    |                                                                      |                                                                     |                                                     |
| 1. Click on the r<br>2. Then click Re<br>3. Under the atta                                                                                                    | ≥cord number<br>cord Info > Attachme<br>achments list, there v                                                                                                    | ents<br>will be a blue Add buttor | n.                                                            |                                                              |                                                                                                    |                                                                      |                                                                     |                                                     |
| Anything attached ir                                                                                                    | the Account Manag                                                                                                    | ement > <u>Attachments</u> s      | ection is NOT automatio                                       | cally attached to a record                                   |                                                                                                    |                                                                      |                                                                     |                                                     |
| Please visit the Scou                                                                                                    | ut online PDF analyze                                                                                                    | r to make sure your eler          | ctronic documents meet                                        | the submittal requirement                                    | IS.                                                                                                    |                                                                      |                                                                     |                                                     |
| Document Submittal '                                                                                                    | Requirements                                                                                                    |                                   |                                                               |                                                              |                                                                                                    |                                                                      |                                                                     |                                                     |
|                                                                                                    |                                                                                                    |                                   |                                                               |                                                              |                                                                                                    |                                                                      |                                                                     |                                                     |
| The maximum file size a<br>ade;adp;bat;chm;cmd;c                                                                                                    | om;cpl;exe;hta;htm;html                                                                                                    | l;ins;isp;jar;js;jse;lib;lnk;mde  | ;mht;mhtml;msc;msp;mst;p                                      | hp;pif;scr;sct;shb;sys;vb;vbe;v                              | /bs;vxd;wsc;wsf;wsh are                                                                                              | disallowed file types to u                                           | pload.                                                              |                                                     |
| Name                                                                                                    | -                                                                                                    |                                   |                                                               |                                                              |                                                                                                    |                                                                      |                                                                     |                                                     |
|                                                                                                    | Type                                                                                                    | Description                       | Action                                                        | Document Status                                              | Status Date                                                                                                    | Latest Update                                                        | Upload Date                                                         | Size                                                |
| Hydrant Location.pdf                                                                                                    | Exhibit                                                                                                    | location                          | Action<br>Actions -                                           | Document Status<br>Uploaded                                  | Status Date 11/09/2022                                                                                               | Latest Update<br>11/09/2022                                          | Upload Date 11/09/2022                                              | Size                                                |
| Hydrant Location.pdf<br>Valid government<br>issued photo ID.docx                                                                                                    | Exhibit<br>Valid government<br>issued photo ID                                                                                                    | location<br>ID                    | Action<br>Actions -<br>Actions -                              | Document Status<br>Uploaded<br>Uploaded                      | Status Date<br>11/09/2022<br>11/09/2022                                                                              | Latest Update<br>11/09/2022<br>11/09/2022                            | Upload Date<br>11/09/2022<br>11/09/2022                             | Size<br>1.18 MB<br>12.01 KB                         |
| Hydrant Location.pdf<br>Valid government<br>issued photo ID.docx<br>Letter of<br>Authorization, on<br>Company<br>Letterhead.docx                                                                                                    | Type<br>Exhibit<br>Valid government<br>issued photo ID<br>Letter of<br>Authorization, on<br>Company Letterhead                                                                              | LOA                               | Actions  Actions  Actions  Actions  Actions  Actions  Actions | Document Status<br>Uploaded<br>Uploaded<br>Uploaded          | Status Date<br>11/09/2022<br>11/09/2022<br>11/09/2022                                                                | Latest Update<br>11/09/2022<br>11/09/2022<br>11/09/2022              | Upload Date<br>11/09/2022<br>11/09/2022<br>11/09/2022               | Size<br>1.18 MB<br>12.01 KB<br>12.02 KB             |
| Hydrant Location pdf<br>Hydrant Location pdf<br>Valid government<br>issued photo ID.docx<br>Letter of<br>Authorization, on<br>Company Letterhead.docx<br>Company IRS EIN<br>Taxpayer ID<br>Confirmation or<br>Verification<br>Letter.docx | I ype<br>Exhibit<br>Valid government<br>Issued photo ID<br>Letter of<br>Authorization, on<br>Company Letterhead<br>Company IRS EIN<br>Taxpayer ID<br>Confirmation or<br>Verification Letter | Iocation<br>ID<br>LOA<br>IRS EIN  | Action   Actions   Actions   Actions   Actions   Actions      | Document Status Uploaded Uploaded Uploaded Uploaded Uploaded | Status Date           11/09/2022           11/09/2022           11/09/2022           11/09/2022           11/09/2022 | Latest Update 11/09/2022 11/09/2022 11/09/2022 11/09/2022 11/09/2022 | Upload Date<br>11/09/2022<br>11/09/2022<br>11/09/2022<br>11/09/2022 | Size<br>1.18 MB<br>12.01 KB<br>12.02 KB<br>11.74 KB |

- Review the record information
- Review and acknowledge the Certification
- Click Continue Application

|                                                                                                    | ion                                                                                                    | 3 Attachments                                                              |                                                                                 | 4 Review                                                               | 5 Pay Fe                                                              | 8                          | 6 Record Iss                         | uance               |
|----------------------------------------------------------------------------------------------------|----------------------------------------------------------------------------------------------------|----------------------------------------------------------------------------|---------------------------------------------------------------------------------|------------------------------------------------------------------------|-----------------------------------------------------------------------|----------------------------|--------------------------------------|---------------------|
| Stop A: Poviou                                                                                                    | 2                                                                                                    |                                                                            |                                                                                 |                                                                        |                                                                       |                            |                                      |                     |
| Step 4: Review                                                                                                    | _                                                                                                    |                                                                            |                                                                                 |                                                                        |                                                                       |                            |                                      |                     |
| Save and resume                                                                                                    | later                                                                                                    |                                                                            |                                                                                 |                                                                        |                                                                       |                            | Co                                   | ntinue Applicatio   |
| Please review all inform                                                                                                    | nation below. Click the "Er                                                                                                    | dit" buttons to make chang                                                 | es to sections or "Continue                                                     | Application" to move on. You                                           | must check the box to ag                                              | ree to the certification a | the bottom of the page               | before you can cont |
| Record Type                                                                                                    |                                                                                                    | -                                                                          |                                                                                 |                                                                        | -                                                                     |                            |                                      |                     |
| Record Type                                                                                                    |                                                                                                    |                                                                            |                                                                                 |                                                                        |                                                                       |                            |                                      |                     |
|                                                                                                    |                                                                                                    |                                                                            |                                                                                 | Hydrant Meter Agreement                                                |                                                                       |                            |                                      |                     |
| Applicant                                                                                                    |                                                                                                    |                                                                            |                                                                                 |                                                                        |                                                                       |                            |                                      |                     |
| Individual                                                                                                    |                                                                                                    |                                                                            |                                                                                 |                                                                        |                                                                       |                            |                                      |                     |
| Heather Basford<br>Primary Phone480-6                                                                                                    | 44-4778                                                                                                    |                                                                            |                                                                                 |                                                                        |                                                                       |                            |                                      |                     |
| Mobile Phone:480-6<br>E-mail:heather.basfor                                                                                                    | 44-4778<br>rdmmesaaz.gov                                                                                                    |                                                                            |                                                                                 |                                                                        |                                                                       |                            |                                      |                     |
|                                                                                                    |                                                                                                    |                                                                            |                                                                                 |                                                                        |                                                                       |                            |                                      |                     |
| Hydrant Mete                                                                                                    | r Will be Used f                                                                                                    | or                                                                         |                                                                                 |                                                                        |                                                                       |                            |                                      |                     |
| Project Name:Monter<br>Hydrant Meter Will be                                                                                                    | ey Park<br>3 Used forDust Control                                                                                                    |                                                                            |                                                                                 |                                                                        |                                                                       |                            |                                      |                     |
| Custom Fields                                                                                                    | 1                                                                                                    |                                                                            |                                                                                 |                                                                        |                                                                       |                            |                                      |                     |
| APPLICATION INFOR                                                                                                    | MATION                                                                                                    |                                                                            |                                                                                 |                                                                        |                                                                       |                            |                                      |                     |
| Request Date:                                                                                                    |                                                                                                    |                                                                            | 11/09/2022                                                                      |                                                                        |                                                                       |                            |                                      |                     |
| Hydrant Location:<br>Motor Arrombly Rom                                                                                                    | oual Data:                                                                                                    |                                                                            | South of E. Monterey, Ea                                                        | ist of Hampton                                                         |                                                                       |                            |                                      |                     |
| Has the company est                                                                                                    | ablished a City of Mesa                                                                                                    | Utility Account? :                                                         | No                                                                              |                                                                        |                                                                       |                            |                                      |                     |
| Attachment                                                                                                    |                                                                                                    |                                                                            |                                                                                 |                                                                        |                                                                       |                            |                                      |                     |
|                                                                                                    |                                                                                                    |                                                                            |                                                                                 |                                                                        |                                                                       |                            |                                      |                     |
| PLEASE READ<br>If you are attaching                                                                                                    | anything related to a                                                                                                    | Resubmittal or Correc                                                      | tions Needed, you mus                                                           | t attach those in the Atta                                             | chments section of th                                                 | e record itself.           |                                      |                     |
| In your record list:                                                                                                    |                                                                                                    |                                                                            |                                                                                 |                                                                        |                                                                       |                            |                                      |                     |
| 1 Click on the                                                                                                    | record number                                                                                                    |                                                                            |                                                                                 |                                                                        |                                                                       |                            |                                      |                     |
| 2. Then click Re<br>3. Under the att                                                                                                    | cord Info > Attachme                                                                                                    | ents<br>will be a blue Add buttc                                           | n.                                                                              |                                                                        |                                                                       |                            |                                      |                     |
|                                                                                                    |                                                                                                    |                                                                            |                                                                                 |                                                                        |                                                                       |                            |                                      |                     |
| Anything attached i                                                                                                    | n the <u>Account Manag</u>                                                                                                    | ement > <u>Attachments</u> :                                               | section is NOT automa                                                           | tically attached to a reco                                             | rd.                                                                   |                            |                                      |                     |
| Please visit the Sco                                                                                                    | at online PDF analyze                                                                                                    | r to make sure your ele                                                    | ctronic documents mee                                                           | t the submittal requireme                                              | nts.                                                                  |                            |                                      |                     |
| Document Submittal                                                                                                    | Requirements                                                                                                    |                                                                            |                                                                                 |                                                                        |                                                                       |                            |                                      |                     |
| The maximum file size<br>ade;adp;bat;chm;cmd;o                                                                                                    | illowed is 1000 MB.<br>com;cpl;exe;hta;htm;html                                                                                                    | l(;ins;isp;jar;js;jse;lib;lnk;mde                                          | e;mht;mhtml;msc;msp;mst                                                         | php:pif;scr;sct;shb;sys;vb;vb;                                         | e;vbs;vxd;wsc;wsf;wsh are                                             | disallowed file types to u | pload.                               |                     |
| Name                                                                                                    | Туре                                                                                                    | Description                                                                | Action                                                                          | Document Status                                                        | Status Date                                                           | Latest Update              | Upload Date                          | Size                |
| Hydrant Location.pdf                                                                                                    | Exhibit                                                                                                    | location                                                                   | Actions 🕶                                                                       | Uploaded                                                               | 11/09/2022                                                            | 11/09/2022                 | 11/09/2022                           | 1.18 MB             |
| vaud government<br>issued photo ID.docx                                                                                                    | vaud government<br>issued photo ID                                                                                                    | ID                                                                         | Actions <b>v</b>                                                                | Uploaded                                                               | 11/09/2022                                                            | 11/09/2022                 | 11/09/2022                           | 12.01 KB            |
|                                                                                                    | Letter of<br>Authorization, on<br>Company Letterhead                                                                                                    | LOA                                                                        | Actions 🗸                                                                       | Uploaded                                                               | 11/09/2022                                                            | 11/09/2022                 | 11/09/2022                           | 12.02 KB            |
| Letter of<br>Authorization, on<br>Company<br>Letterhead.docx                                                                                                    |                                                                                                    |                                                                            |                                                                                 |                                                                        |                                                                       |                            |                                      |                     |
| Letter of<br>Authorization, on<br>Company<br>Letterhead.docx<br>Company IRS EIN<br>Taxnaver ID                                                                                                    | Company IRS EIN                                                                                                    |                                                                            | A set is set                                                                    | Uploaded                                                               | 11/09/2022                                                            | 11/09/2022                 | 11/09/2022                           | 11.74 KB            |
| Letter of<br>Authorization, on<br>Company<br>Letterhead docx<br>Company IRS EIN<br>Taxpayer ID<br>Confirmation or<br>Verification<br>Letter.docx                                                                                                    | Company IRS EIN<br>Taxpayer ID<br>Confirmation or<br>Verification Letter                                                                                                    | IRS EIN                                                                    | Actions 🗸                                                                       |                                                                        |                                                                       |                            |                                      |                     |
| Letter of<br>Authorization, on<br>Company<br>Letterhead docx<br>Company IRS EIN<br>Taxpayer ID<br>Confirmation or<br>Verification<br>Letter.docx<br>Articles of<br>Incoporation or<br>Organization docx                                                                                         | Company IRS EIN<br>Taxpayer ID<br>Confirmation or<br>Verification Letter<br>Company Articles of<br>Incorporation or<br>Organization                                                                           | IRS EIN                                                                    | Actions -                                                                       | Uploaded                                                               | 11/09/2022                                                            | 11/09/2022                 | 11/09/2022                           | 11.72 KB            |
| Letter of<br>Authorization, on<br>Company<br>Letterhead.docx<br>Company IRS BN<br>Taxpayer ID<br>Confirmation or<br>Verification<br>Letter.docx<br>Articles of<br>Incoporation or<br>Organization.docx                                                                                          | Company IRS EIN<br>Taxpayer ID<br>Confirmation or<br>Verification Letter<br>Company Articles of<br>Incorporation or<br>Organization                                                                           | IRS EIN                                                                    | Actions -                                                                       | Uploaded                                                               | 11/09/2022                                                            | 11/09/2022                 | 11/09/2022                           | 11.72 KB            |
| Letter of<br>Authorization, on<br>Company Back<br>Letterhead.docs<br>Company IRS EIN<br>Taxayayer ID<br>Confirmation or<br>Verification<br>Letter.docs<br>Articles of<br>Incorporation or<br>Organization.docs                                                                                  | Company IRS EIN<br>Taxpayer ID<br>Confirmation or<br>Verification Letter<br>Company Articles of<br>Incorporation or<br>Organization                                                                           | IRS EIN Incorporation te instructions that accord                          | Actions -                                                                       | Uploaded<br>nd that the statements ma                                  | 11/09/2022<br>de as part of this applicat                             | 11/09/2022                 | 11/09/2022                           | 11.72 KB            |
| Letter of<br>Authorization, on<br>Company<br>Letterheaddocr<br>Company IBS EIN<br>Toorffmailion or<br>Verification<br>Letter doca<br>Articles of<br>Incorporation or<br>Organization docr                                                                                                    | Company IRS EIN<br>Taxpayer ID<br>Confirmation or<br>Verification Letter<br>Company Articles of<br>Incorporation or<br>Organization<br>read and understand th<br>an omitted. By checkin                       | IRS EIN Incorporation re instructions that accoo g the box below, I under  | Actions -<br>Actions -<br>mpany this application a<br>stand and agree that I an | Uploaded<br>nd that the statements man<br>n electronically signing and | 11/09/2022<br>de as part of this applicat<br>filing this application. | 11/09/2022                 | 11/09/2022<br>, and correct and that | 11.72 KB            |
| Letter of<br>Authorization, on<br>Company<br>Letterheaddocr<br>Company IBS BIN<br>Transper ID<br>Confirmation or<br>Confirmation or<br>Confirmation or<br>Confirmation or<br>Confirmation or<br>Confirmation or<br>Confirmation or<br>Confirmation or<br>Confirmation or<br>Confirmation has be | Company IRS EIN<br>Taxpayer ID<br>Confirmation or<br>Verification Letter<br>Company Articles of<br>Incorporation or<br>Organization<br>read and understand th<br>an omitted. By checkin                       | IRS EIN Incorporation he instructions that accoid g the box below, I under | Actions -<br>Actions -<br>mpany this application a<br>stand and agree that I an | Uploaded<br>nd that the statements ma<br>n electronically signing and  | 11/09/2022<br>de as part of this applicat<br>filing this application. | 11/09/2022                 | 11/09/2022                           | 11.72 KB            |
| Letter of<br>Authorization, on<br>Company<br>Letterhead doct<br>Company IRS EIN<br>Tapageer ID<br>Confirmation of<br>Verification<br>Letteratoca<br>Articles of<br>Incorporation of<br>Organization docx                                                                                        | Company IRS EIN<br>Transper ID<br>Confirmation or<br>Verification Letter<br>Company Articles of<br>Incorporation or<br>Organization<br>read and understand th<br>en omitted. By checkin                       | IRS EIN                                                                    | Actions -<br>Actions -<br>mpany this application a<br>stand and agree that I an | Uploaded<br>nd that the statements man<br>n electronically signing and | 11/09/2022<br>de as part of this applicat<br>filing this application. | 11/09/2022                 | 11/09/2022                           | 11.72 КВ            |
| Letter of<br>Authorization, on<br>Company<br>Littlerhead doct<br>Company IIS EIN<br>Tapager ID<br>Confirmation of<br>Verification<br>Letter/doct<br>Articles of<br>Incorporation drocs<br>Articles of<br>Incorporation doct                                                                     | Company IRS EIN<br>Transper ID<br>Confirmation or<br>Verification Letter<br>Company Articles of<br>Incorporation or<br>Organization                                                                           | IRS EIN Incorporation he instructions that acco                            | Actions -                                                                       | Uploaded<br>nd that the statements ma<br>n electronically signing and  | 11/09/2022<br>de as part of this applicat<br>filing this application. | 11/09/2022                 | 11/09/2022                           | 11.72 KB            |
| Letter of<br>Authorization, on<br>Company<br>Letterheadcock<br>Company IRS EN<br>Topografic<br>Topografic<br>United and<br>United and<br>Articles of<br>Proceeding on the<br>I cortify that I have<br>information has be                                                                        | Company IRS EIN<br>Transper ID<br>Transper ID<br>Werffcation Letter<br>Company Articles of<br>Incorporation or<br>Organization<br>Tread and understand if<br>en omitted. By checkin<br>or Lagree to the abrea | IRS EIN Incorporation he instructions that accor g the box below, I under  | Actions   Actions   mpany this application a  stand and agree that I an         | Uploaded<br>nd that the statements man<br>electronically signing and   | 11/09/2022<br>de as part of this application.                         | 11/09/2022                 | 11/09/2022                           | 11.72 KB            |

Once submitted the system will provide a record number used for tracking

| 1 Select it         | am to pay                  | 2 Payment<br>information             | 3 Receipt/Record<br>issuance |          |  |
|---------------------|----------------------------|--------------------------------------|------------------------------|----------|--|
| Step 3:R<br>**Not A | <i>eceipt/</i><br>Il invoi | <i>Record issual</i><br>ces may be d | nce<br>lisplayed**           |          |  |
| Receipt             |                            |                                      |                              |          |  |
| $\bigcirc$          | Your ap                    | olication(s) has bee                 | n successfully submitted.    |          |  |
| $\odot$             | Please p                   | rint your record(s)                  | and retain a copy for you    | records. |  |
| $\odot$             | Please p                   | rint your record(s)                  | and retain a copy for you    | records. |  |
| No Addr             | Please p                   | rint your record(s)                  | and retain a copy for you    | records. |  |

#### Next Steps:

- You will receive status updates throughout the process to the email associated with the applicant on the record. Please keep an eye out for any emails that request additional information or require you to select a new hydrant. If a new location is required, please upload a new map for the new hydrant location.
- Once we process the application you will receive an email including the hydrant meter agreement. You must
  sign the agreement and upload it back into the record AND pay the fees that have been invoiced.
- Upon receipt of the signed agreement and payment of the required fees a clearance will be sent over to our Business Office for processing. If additional information is required they will be in contact to collect.
- Meter will be scheduled to be set.